# MANUALE TEMPO REALE NUOVA PROCEDURA DI INVIO delle RICHIESTE EROGAZIONI (acconto,sal,saldo)

AGENZIA REGIONALE SICUREZZA TERRITORIALE E PROTEZIONE CIVILE

Per accedere a Tempo Reale è necessario registrarsi attraverso un modulo on line che si trova nel sito di Agenzia.

<u>Richiesta delle credenziali di accesso a "Tempo reale" - Interventi di messa in sicurezza - Agenzia per la sicurezza territoriale e la protezione civile</u>

- E' richiesto di allegare un documento di identità.
- Le credenziali sono personali.

L'account viene associato a un indirizzo email nominativo, che è univoco (può essere associato a un solo utente).

### Richiesta delle credenziali di accesso a "Tempo reale"

Modulo di richiesta da compilare per il rilascio delle credenziali (username e password) di accesso all'applicazione Tempo real

<<u>a</u> Condividi Stedi azioni

|                                                            |            | l campi contrassegnati da (*) sono obbligato |
|------------------------------------------------------------|------------|----------------------------------------------|
| Organizzazione richiedente *                               |            |                                              |
| Indicare la denominazione dell'Ente o la Ragione Socia     | le         |                                              |
|                                                            |            |                                              |
| Settore/Area *                                             |            |                                              |
|                                                            |            |                                              |
|                                                            |            |                                              |
| Nome e cognome *                                           |            |                                              |
|                                                            |            |                                              |
|                                                            |            |                                              |
| Casella di posta elettronica *                             |            |                                              |
| Inserire il proprio indirizzo e-mail                       |            |                                              |
|                                                            |            |                                              |
| Ruolo nell'organizzazione *                                |            |                                              |
| Seleziona un valore                                        |            | $\sim$                                       |
| Indicare il tipo di ruolo coperto nella propria organizzaz | zione      |                                              |
|                                                            |            |                                              |
| Numero di telefono                                         |            |                                              |
| Inserire un recapito telefonico                            |            |                                              |
|                                                            |            |                                              |
| Numero di cellulare                                        |            |                                              |
| Indicare un recapito di telefonia mobile                   |            |                                              |
|                                                            |            |                                              |
| L'utente utilizzeră l'applicazione "Tempo reale" in qua    | ulită di * |                                              |
| Seleziona un valore                                        |            | $\sim$                                       |
| Indicare come si utilizzeră l'applicazione                 |            |                                              |
|                                                            |            |                                              |

## **COME ACCEDERE**

Pagina di accesso:

https://wwwservizi.regione.emilia-romagna.it/temporeale/

| Username:<br>Password:<br>Accedi<br>Accesso automatico per computer che si collegano dalla rete interna della Region<br>Attenzione! In caso di sessione inattiva per più di 20 minuti, l'utente verrà<br>disconnesso.<br>Modifica della password       |                                                                                                    | TEMPO REALE                                                                                                    |
|----------------------------------------------------------------------------------------------------|----------------------------------------------------------------------------------------------------|----------------------------------------------------------------------------------------------------|
| Password:<br>Accedi<br>Accesso automatico per computer che si collegano dalla rete interna della Region<br>Attenzione! In caso di sessione inattiva per più di 20 minuti, l'utente verrà<br>disconnesso.                                               | Username                                                                                                    |                                                                                                    |
| Accedi<br>Accesso automatico per computer che si collegano dalla rete interna della Region<br>Attenzione! In caso di sessione inattiva per più di 20 minuti, l'utente verrà<br>disconnesso.<br>Modifica della password                                 | Password                                                                                                    |                                                                                                    |
| Accesso automatico per computer che si collegano dalla rete interna della Region<br>Attenzione! In caso di sessione inattiva per piú di 20 minuti, l'utente verrà<br>disconnesso.<br>Modifica della password                                           |                                                                                                    | Accedi                                                                                                    |
| Attenzione! In caso di sessione inattiva per piú di 20 minuti, l'utente verrà<br>disconnesso.<br>Modifica della password                                                                                                    | Accesso automati                                                                                                    | <u>o per computer che si collegano dalla rete interna della Regione</u>                                                                                                    |
| r                                                                                                    | Attenzione! In ca                                                                                                    | o di sessione inattiva per piú di 20 minuti, l'utente verrà                                                                                                    |
| Problemi di password?<br>EFEETTUA IL PESET PASSWORD IN AUTONOMIA                                                                                                    | Attenzione! In ca<br>disconnesso.<br>Modifica della pas                                                                                                    | o di sessione inattiva per piú di 20 minuti, l'utente verrà<br>sword                                                                                                    |
|                                                                                                    | Attenzione! In ca<br>disconnesso.<br><u>Modifica della pas</u><br>Problemi di passv<br>EFFETTUA IL RES                                                                                                 | o di sessione inattiva per piú di 20 minuti, l'utente verrà<br>sword<br>ord?<br>T PASSWORD IN AUTONOMIA                                                                                                    |
| Problemi di account o di compilazione?                                                                                                    | Attenzione! In ca<br>disconnesso.<br><u>Modifica della pas</u><br>Problemi di passv<br>EFFETTUA IL RES<br>Problemi di accou                                                                            | o di sessione inattiva per più di 20 minuti, l'utente verrà<br>sword<br>ord?<br>T PASSWORD IN AUTONOMIA<br>nt o di compilazione?                                                                                                    |
| Problemi di account o di compilazione?<br>Se hai problemi di compilazione, scrivi una email all'indirizzo<br>monitoraggioprociv@regione.emilia-romagna.it                                                                                              | Attenzione! In ca<br>disconnesso.<br><u>Modifica della pas</u><br>Problemi di passv<br>EFFETTUA IL RES<br>Problemi di accou<br>Se hai problemi di o<br>monitoraggioproc                                | o di sessione inattiva per più di 20 minuti, l'utente verrà<br>sword<br>ord?<br>T PASSWORD IN AUTONOMIA<br>It o di compilazione?<br>ompilazione, scrivi una email all'indirizzo                                                                                                 |
| Problemi di account o di compilazione?<br>Se hai problemi di compilazione, scrivi una email all'indirizzo<br><u>monitoraggioprociv@regione.emilia-romagna.it</u> ,<br>indicando il tuo nome, cognome e username e il tipo di problema che si verifica. | Attenzione! In ca<br>disconnesso.<br><u>Modifica della pas</u><br>Problemi di passv<br>EFFETTUA IL RES<br>Problemi di accou<br>Se hai problemi di o<br><u>monitoraggioproc</u><br>indicando il tuo non | o di sessione inattiva per più di 20 minuti, l'utente verrà<br>sword<br>ord?<br>T PASSWORD IN AUTONOMIA<br>It o di compilazione?<br>ompilazione, scrivi una email all'indirizzo<br>v@regione.emilia-romagna.it,<br>e, cognome e username e il tipo di problema che si verifica. |

## **MENU PRINCIPALE**

L'utente accede al MENU PRINCIPALE e sceglie la seguente opzione

### **GESTIONE MONITORAGGIO E RENDICONTO FINANZIAMENTI**

Monitoraggio breve

Scheda monitoraggio (pdf)

Richiesta erogazione (pdf) (ACCONTO/SAL/SALDO)

## **GESTIONE MONITORAGGIO E RENDICONTO FINANZIAMENTI**

### Si accede all'ELENCO INTERVENTI APERTI (da rendicontare)

ELENCO INTERVENTI (AMMINISTRAZIONE COMUNALE DI

#### Interventi Aperti

#### AMMINISTRAZIONE COMUNALE DI

#### Ordinanza 1095/2024

1095/2024 - PIANO DEI PRIMI INTERVENTI URGENTI - STRALCIO 1 Piano approvato con Decreto del Presidente della Giunta Regionale n. 138 del 01/10/2024 [scadenze monitoraggio 31/3, 30/6, 30/9]

- 19012 60.000,00 € Intervento urgente sui dissesti interferenti con la viabilità comunale in loc. Magnano
  - & S Lotto Unico (60.000,00 €) [Procedura di affidamento in corso SAL 0 (data ultimo aggiornamento:10/03/2025 09:52:54)

#### Legge Regionale 1 - artt. 8-9-10/2005

#### 18894 - NOTA AUTORIZZAZIONE 47141 del 17/07/2024 - INTERVENTI URGENTI art. 10 L.R. 1/2005 Piano approvato con Nota autorizzazione del Direttore dell'Agenzia STPC n. 47141 del 17/07/2024 [scadenze monitoraggio 28/2, 31/3, 31/10]

<u>18894</u> - 50.000,00 € - Intervento urgente su strada che da Mirandola conduce a Vallunga, danneggiata da smottamenti delle scarpate sottostanti con interessam
 S Lotto unico (50.000,00 €) [Procedura di affidamento in corso SAL 0 (data ultimo aggiornamento:10/03/2025 09:50:10)

Progettazione

- Procedura di affidamento in corso
- Lavori affidati (aggiudicazione efficace)
- Lavori consegnati
- O Lavori in esecuzione
- 🔾 Lavori ultimati
- Contabilità finale in redazione
- Contabilità finale approvata (da liquidare incentivi/espropri/revisione prezzi)
- Contabilità finale
- Annullato
- Stornato
- Accorpato

## ELENCO INTERVENTI

### Struttura e informazioni della pagina ELENCO INTERVENTI

| ELENCO INTERVENTI (AMMINISTRAZIONE COMUNALE DI                                                                                                    |                                                                                                    |
|----------------------------------------------------------------------------------------------------|----------------------------------------------------------------------------------------------------|
| Interventi Aperti                                                                                                    |                                                                                                    |
| AMMINISTRAZIONE COMUNALE DI       Soggetto attuatore         Ordinanza 1095/2024       Provvedimento generale       Piano         1095/2024 - PIANO DEI PRIMI INTERVENTI URGENTI - STRALCIO 1       Piano approvato con Decreto del Presidente della Giunta Regionale n. 138 del 01/10/2024 [scadenze monitoraggio 31/3, 30/                                                                                                    | Scadenze Monitoraggio                                                                                                    |
| <ul> <li>Jan 17 - 50.000,00 € - Intervento urgente sul dissesti interrerenti con la Viabilità comunale in loc. Magnano</li> <li></li></ul>                                                                                                    | Ultimo Stato attuazione registrato                                                                                                    |
|                                                                                                    | Ultima operazione svolta<br>S=Scheda Monitoraggio<br>R=Richiesta Finanziamento<br>M=Monitoraggio Breve<br>A=Aggiornamento (senza scheda) |
| Legenda <ul> <li>Progettazione</li> <li>Procedura di affidamento in corso</li> <li>Lavori affidati (aggiudicazione efficace)</li> <li>Lavori consegnati</li> <li>Lavori in esecuzione</li> <li>Lavori ultimati</li> <li>Contabilità finale in redazione</li> <li>Contabilità finale approvata (da liquidare incentivi/espropri/revisione prezzi)</li> <li>Contabilità finale</li> <li>Annullato</li> <li>Stornato</li> <li>Accorpato</li> </ul> |                                                                                                    |

Il «monitoraggio breve» consente di aggiornare lo stato di attuazione in modo rapido e sintetico

ELENCO INTERVENTI (AMMINISTRAZIONE COMUNALE DI

Interventi Aperti

AMMINISTRAZIONE COMUNALE DI

#### Ordinanza 1095/2024

1095/2024 - PIANO DEI PRIMI INTERVENTI URGENTI - STRALCIO 1 Piano approvato con Decreto del Presidente della Giunta Regionale n. 138 del 01/10/2024 [scadenze monitoraggio 31/3, 30/6, 30/9]

• 1912 - 60.000,00 € - Intervento urgente sui dissesti interferenti con la viabilità comunale in loc. Magnano

Lotto Unico (60.000,00 €) [Procedura di affidamento in corso SAL 0 (data ultimo aggiornamento:10/03/2025 09:52:54)

| STATO DI ATTUAZIONE                       |                 |          |   |
|-------------------------------------------|-----------------|----------|---|
| Livello di attuazione:                    | Lavori ultimati |          | ~ |
| Tipo di progettazione:                    | (Selezionare)   |          | ~ |
| Stato avanzamento fisico dei lavori in %: | (Selezionare) 🗸 |          |   |
| Note                                      |                 |          |   |
|                                           |                 |          |   |
|                                           |                 |          |   |
|                                           |                 |          |   |
|                                           |                 |          |   |
|                                           |                 |          |   |
|                                           |                 |          |   |
|                                           |                 | <i>h</i> |   |
|                                           |                 |          |   |
|                                           | Salva           | Annulla  |   |
|                                           |                 |          |   |

## Compila Scheda e Compila Richiesta (clic sul CODICE INTERVENTO)

Per compilare la scheda completa, scegliere Compila Scheda Monitoraggio Per il rendiconto ai fini dell'erogazione, scegliere Compila Richiesta Finanziamento

| ENCO INTERVENTI (AMMINISTRAZIONE                                                                                                    | COMUNALE DI                                                                                       |                                                                                                    | )                                                                            |                                                               |            |
|----------------------------------------------------------------------------------------------------|---------------------------------------------------------------------------------------------------|----------------------------------------------------------------------------------------------------|------------------------------------------------------------------------------|---------------------------------------------------------------|------------|
|                                                                                                    |                                                                                                   | _                                                                                                    |                                                                              |                                                               |            |
| Ordinanza 1095/2024                                                                                                    |                                                                                                   | _                                                                                                    |                                                                              |                                                               |            |
| 1095/2024 - PIANO DEI PRIMI INTE<br>Piano approvato con Decreto del Pres<br>• 19012 60.000,00 € - Intervento urg<br>● I S Lotto Unico (60.000,00 €) [ | RVENTI URGENTI<br>sidente della Giunt<br>ente sui dissesti inte<br>Procedura di affidam<br>ELENCO | - STRALCIO 1<br>ta Regionale n. 138 d<br>erferenti con la viabilità<br>nento in corso SAL 0 (d<br>DEI DOCUMENTI | el 01/10/2024 [scader<br>comunale in loc. Magnan<br>ata ultimo aggiornamento | <b>nze monitoraggio 31/3, 3</b><br>o<br>:10/03/2025 09:52:54) | 0/6, 30/9] |
|                                                                                                    | Data                                                                                              | Lotto<br>funzionale                                                                                             | Documento                                                                    | Тіро                                                          | Stato      |
|                                                                                                    |                                                                                                   | Compila Scher                                                                                                   | la Monitoraggio Co                                                           | ompila Richiesta Fina                                         | nziamento  |

E

## **MENU PAGINE DA COMPILARE**

### Il sistema carica la sequenza di pagine da compilare, in funzione del livello di attuazione raggiunto

### PROGETTAZIONE

**LAVORI AFFIDATI** 

### LAVORI IN ESECUZIONE - ULTIMATI

**CONTABILITA' FINALE** 

### Dati di Progettazione

Atto approvazione Progetto Esecutivo Quadro Economico di Progetto Stampa Scheda

### Dati di Progettazione

Atto approvazione Progetto Esecutivo Quadro Economico di Progetto Affidamento - Consegna Lavori Affidamento Altri Lavori Quadro Economico seguito gara/ribasso Affidamento Incarichi Perizie di variante e/o suppletiva Stampa Scheda

### Dati di Progettazione

Progetto Esecutivo Approvato Quadro Economico di Progetto Affidamento e Consegna Lavori Quadro Economico seguito gara/ribasso Tempistica Lavori Perizie di variante e/o suppletiva Proroghe Sospensioni e Riprese Affidamento Incarichi Affidamento Altri Lavori Certificati di Pagamento Fatture Parcelle/Note Pro forma Altri Documenti Assicurazioni Stampa Scheda

### Dati di Progettazione Affidamento e Consegna Lavori Perizia Estimativa/Giustificativa Quadro Economico di Perizia Giu

Quadro Economico di Perizia Giustificativa Quadro Economico seguito gara/ribasso Tempistica Lavori Conto Finale Quadro Economico Finale Perizie di variante e/o suppletiva Proroghe Sospensioni e Riprese Affidamento Incarichi Affidamento Altri Lavori Certificati di Pagamento Fatture Parcelle/Note Pro forma Altri Documenti Compensi Incentivanti Assicurazioni Stampa Scheda

## RICHIESTA EROGAZIONE DEL FINANZIAMENTO/CONTRIBUTO

Per richiedere l'erogazione del finanziamento selezionare Compila Richiesta Finanziamento Compilare la sequenza di maschere proposta dal sistema

| ELENCO E | DEI DOCUMENTI                    |                 |                         |          |
|----------|----------------------------------|-----------------|-------------------------|----------|
| Data     | ta Lotto Documento<br>funzionale |                 | Тіро                    | Stato    |
|          | Compila Sched                    | la Monitoraggio | Compila Richiesta Finan | ziamento |

## **GENERAZIONE PDF DEFINITIVO**

Una volta terminata la compilazione dei dati, l'utente genera il documento informatico (PDF) della richiesta di liquidazione sotto forma di Dichiarazione sostitutiva dell'atto di notorietà resa ai sensi dell'articolo 47 del D.P.R. n. 445/2000 e ss.mm.ii. Tale dichiarazione comprende anche la dichiarazione in merito alle coperture assicurative.

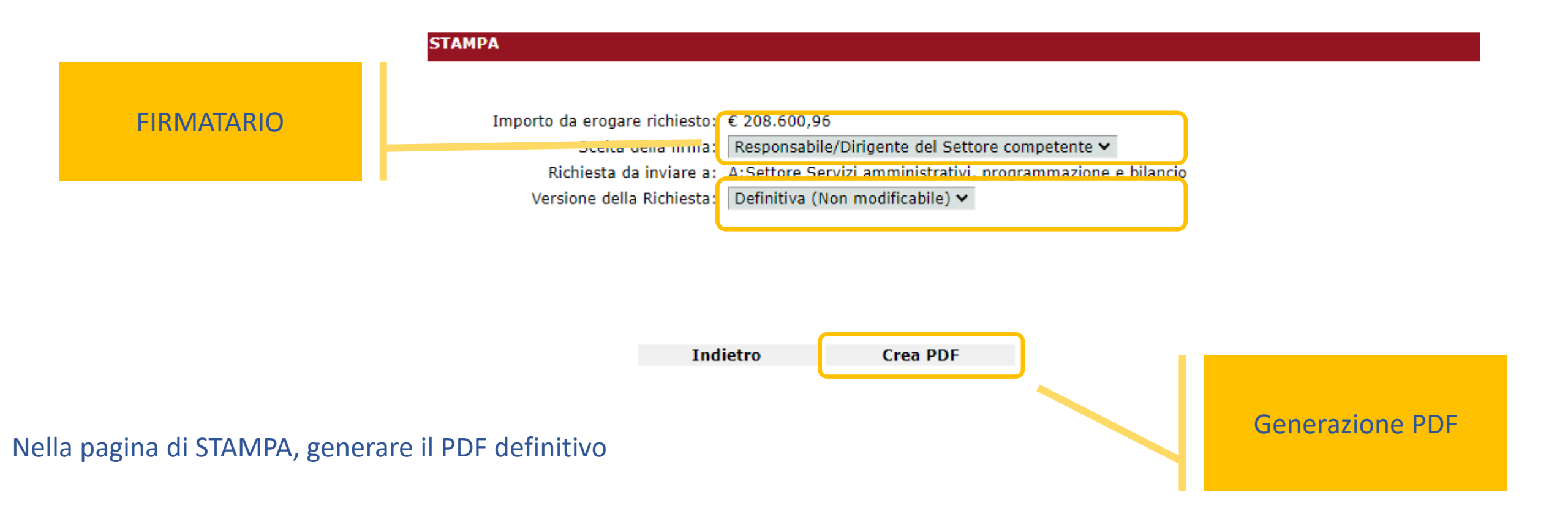

## **FIRMA DIGITALE**

Il documento in formato PDF deve essere scaricato dal Sistema Tempo Reale per l'apposizione della firma digitale

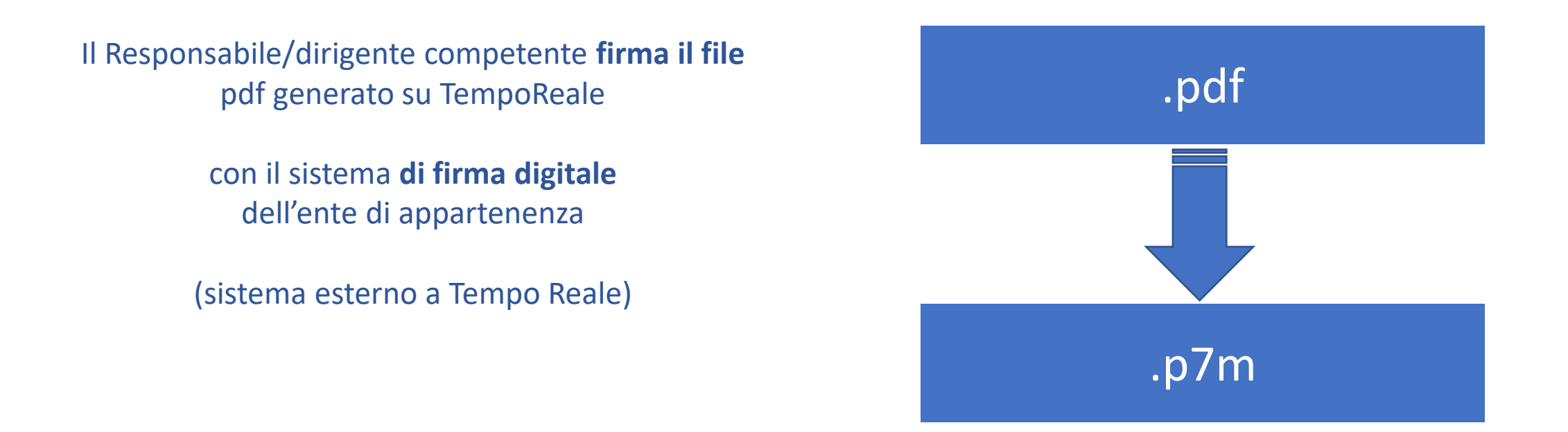

Il dirigente competente per materia o legale Rappresentante appone la firma digitale al PDF della Dichiarazione sostitutiva. L'apposizione della firma digitale avviene «fuori» da Tempo Reale, con il dispositivo di firma digitale in uso presso il soggetto attuatore.

## CARICAMENTO FILE p7m e INVIO AL PROTOCOLLO AGENZIA

L'utente compilatore carica su Tempo Reale il PDF della dichiarazione sostitutiva, firmato digitalmente (file formato p7m), e procede all'invio tramite la nuova funzione di Tempo Reale. <u>Tale invio sostituisce l'uso della posta elettronica certificata</u>

| ELENCO DE                                                                     | I DOCUMENTI                                                                |                                                                                                    |                                                                                                    |                                                                                                    |                  |           |            |
|-------------------------------------------------------------------------------|----------------------------------------------------------------------------|----------------------------------------------------------------------------------------------------|----------------------------------------------------------------------------------------------------|----------------------------------------------------------------------------------------------------|------------------|-----------|------------|
| Data                                                                          | Lotto                                                                      | Documento                                                                                                    | Τίρο                                                                                                    | Stato                                                                                                    | Note Istruttoria | Invio     | Protocollo |
| 20/06/2024                                                                    |                                                                            | Richiesta finanziamento<br>Scheda monitoraggio                                                               | Scadenza 30.4.2025                                                                                             | Definitiva inviata (esito OK)<br>Confermata                                                                                                    |                  | INVIA     |            |
| 11/06/2024<br>05/01/2023<br>24/01/2022<br>24/01/202<br>07/01/202<br>19/05/200 | Lotto unico<br>Lotto unico<br>Lotto unico<br><b>Richiesta er</b><br>defini | Scheda monitoraggio<br>Richiesta finanziamento<br>Scheda monitoraggio<br>ggʻp<br>ogazione<br><sup>gg</sup> p | Scadenza 30 4 2024<br>Acconte<br>Scalenza 30 10 2021<br>Scadenza 30 6 2021<br>Rendiconto<br>Scadenza 31 7 2009 | Confermata<br>Liquidata<br>Da confermare - <u>Clicca qui per eliminare</u><br>Da confermare - <u>Clicca qui per eliminare</u><br>Da confermare - <u>Fare clic sul pulsante</u><br>INVIA |                  | <u>ok</u> |            |

Tornare in Tempo Reale, procedere sino alla pagina ELENCO DOCUMENTI In corrispondenza della Richiesta, compare il pulsante INVIA

AGENZIA REGIONALE SICUREZZA TERRITORIALE E PROTEZIONE CIVILE

## CARICAMENTO FILE e INVIO A PROTOCOLLO tramite TEMPOREALE

Il sistema Tempo Reale effettua la protocollazione automatica della Dichiarazione sostitutiva

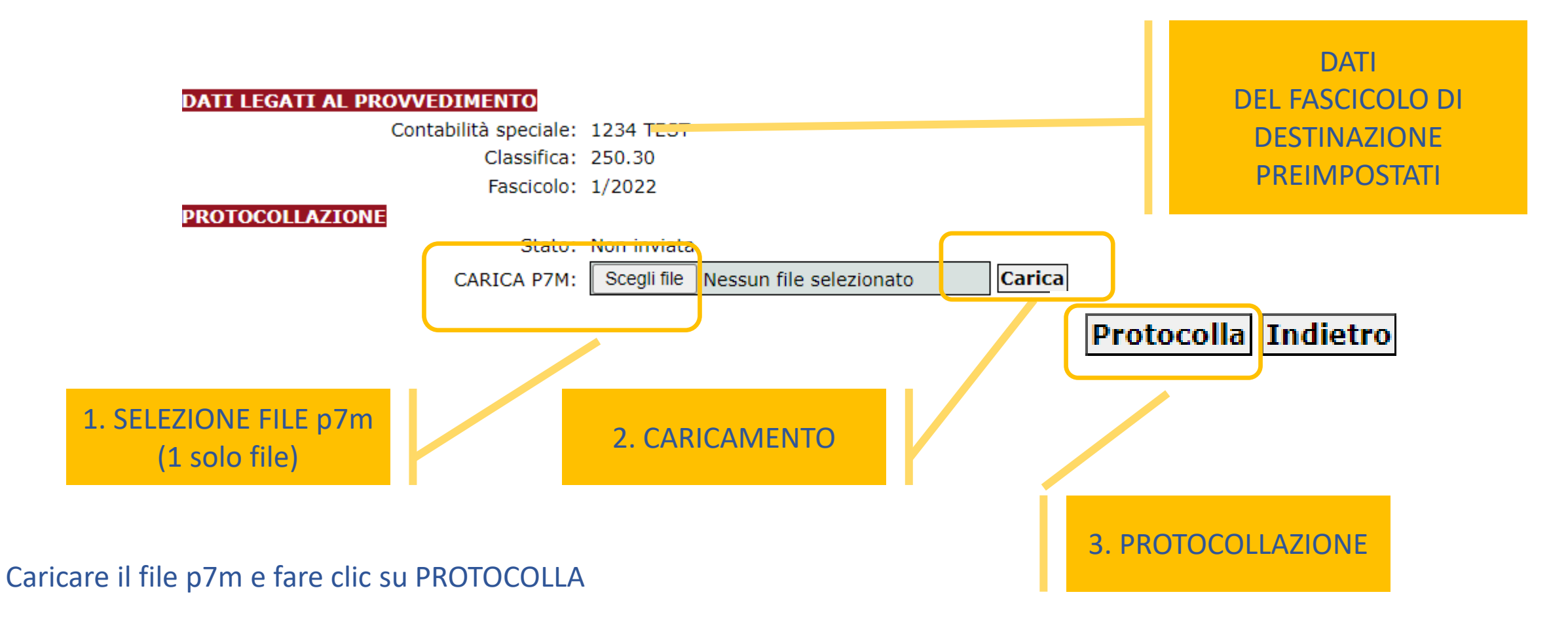

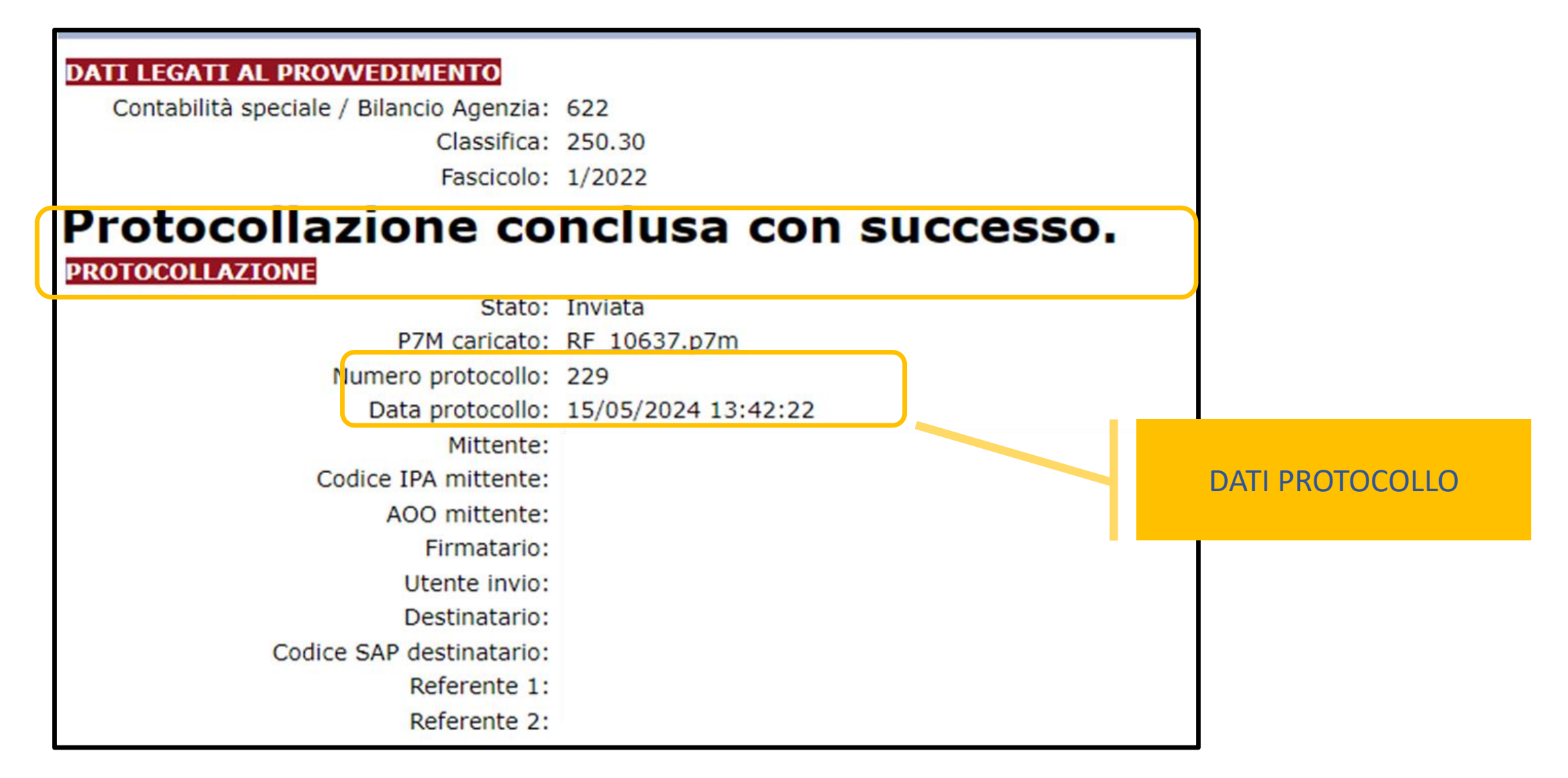

## **ESITO INVIO: COMUNICAZIONE DI RICEVUTA del PROTOCOLLO**

### Il sistema Tempo Reale invia la notifica di acquisizione della dichiarazione e avvenuta protocollazione all'indirizzo di posta elettronica (peo) del soggetto attuatore, del soggetto firmatario e del compilatore

| Da: NoReply.STPCApplicazioni <noreply.stpcapplicazioni@regione.emilia-romagna.it></noreply.stpcapplicazioni@regione.emilia-romagna.it> |        |               |
|----------------------------------------------------------------------------------------------------|--------|---------------|
| Inviato: martedì 26 novembre 2024 09:19                                                                                                |        |               |
| A:                                                                                                    |        |               |
| Cc >                                                                                                    |        |               |
| Oggetto: RICEVUTA PROTOCOLLO codice intervento:                                                                                        | La not | ifica è indir |
| MESSAGGIO INVIATO AUTOMATICAMENTE (NON RISPONDERE)                                                                                     |        |               |
|                                                                                                    | A:     |               |
| Con riferimento al seguente intervento:                                                                                                |        | 1. peo 9      |
| PIANO:                                                                                                    |        | 2. Firma      |
| CODICE INTERVENTO:<br>TITOLO:                                                                                                    |        | 3. Com        |
| RICHIESTA FINANZIAMENTO:                                                                                                    |        |               |
| DATA:                                                                                                    | CC:    | Referen       |
| TIPO RICHIESTA:                                                                                                    |        |               |

rizzata

Soggetto attuatore atario della richiesta pilatore (se registrato con proprio account)

nti Istruttoria e Liquidazione di Agenzia

Cordiali saluti

ESITO INVIO: OK PROTOCOLLO NUMERO PROTOCOLLO DATA:

si comunica che abbiamo registrato il protocollo in ENTRATA

MODALITA': INVIO TRAMITE TEMPOREALE